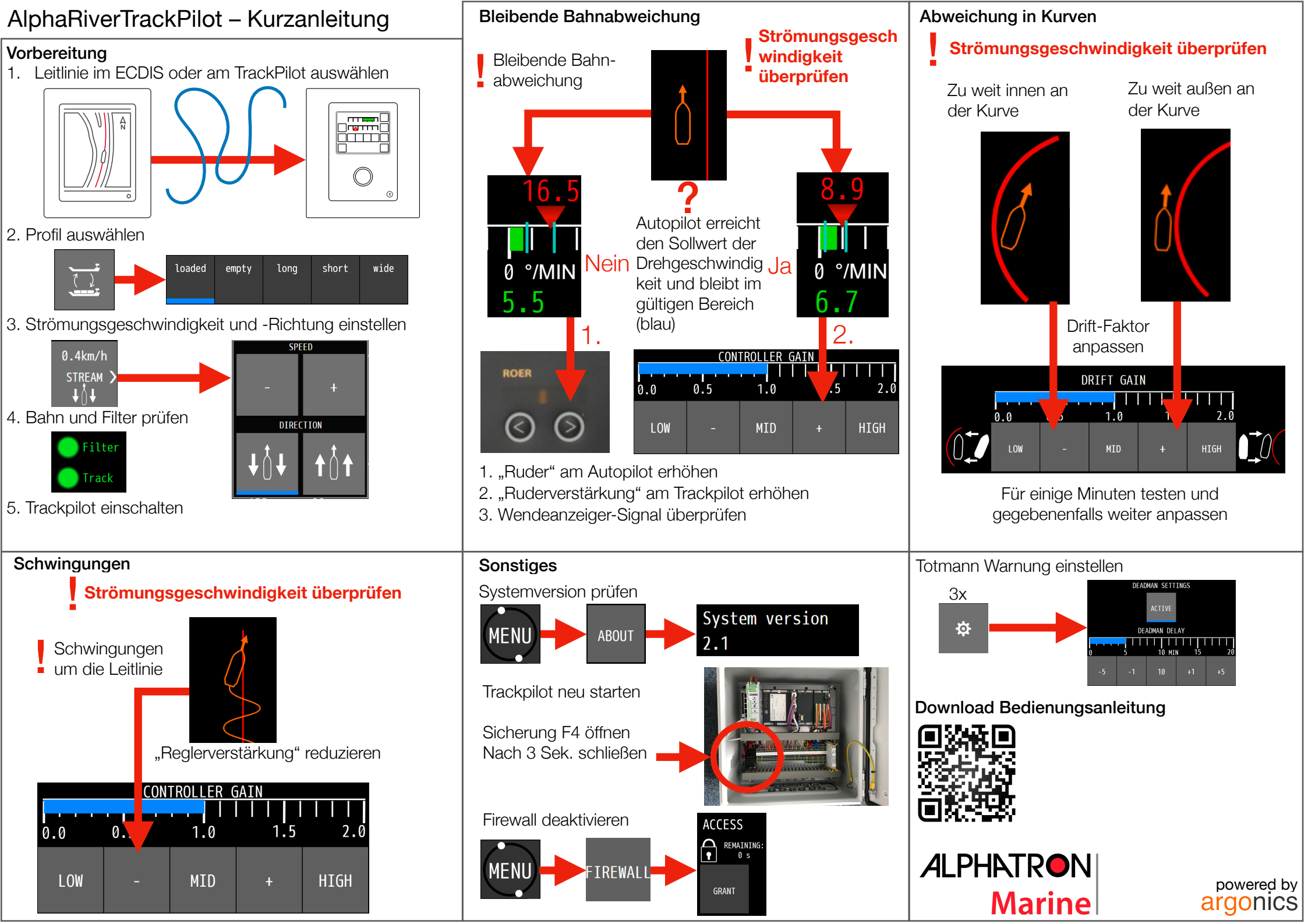

## AlphaRiverTrackPilot – Warnungen und Alarme

| Name                                              | Maßnahmen                                                                                                    | Name                                       | Maßnahmen                                                                                                    |
|---------------------------------------------------|----------------------------------------------------------------------------------------------------|--------------------------------------------|----------------------------------------------------------------------------------------------------|
| Ende des Tracks nah                               | Neue Leitlinie wählen     Manuell weiterfahren                                                                                                    | Track zu weit entfernt                     | <ul> <li>Sofort abschalten</li> <li>Überprüfen, ob die richtige Leitlinie ausgewählt wurde</li> <li>Neue Leitlinie auswählen oder manuell weiterfahren</li> </ul>                                                                                                    |
| Position ungenau                                  | Warnung zurücksetzen                                                                                                    | Ende des Tracks erreicht                   | Sofort abschalten     Neue Leitlinie auswählen oder manuell weiterfahren                                                                                                    |
| Abstand zum Track groß                            | Prüfen, ob der Autopilot die Steuerbefehle erhält und umsetzt                                                                                                    |                                            |                                                                                                    |
| GPS (2): Keine Position<br>empfangen              | <ul> <li>Alarm bestätigen und korrekte Funktion des TrackPilots überwachen</li> <li>Erhöhte Aufmerksamkeit</li> <li>Abwarten, ob die Daten wieder empfangen werden, ggf. manuell weiterfahren</li> <li>Warnung zurücksetzen</li> </ul> | Kurve zu eng                               | <ul> <li>Alarm bestätigen. Kann nur durch Ausschalten der Bahnführung<br/>erfolgen</li> <li>Leitlinie auf Fehler überprüfen und mögliche Knicke entfernen</li> <li>Neue Leitlinie an den TrackPilot schicken und wieder einschalten</li> <li>Vorgang ggfs. wiederholen</li> </ul>                                                                                                    |
| GPS (2): Keine Geschwindigkeit<br>empfangen       | <ul> <li>Alarm bestätigen und korrekte Funktion des TrackPilots überwachen</li> <li>Nach 10 Minuten weiterhin Fehler? 	Support kontaktieren, ggf manuell weiterfahren</li> </ul>                                                       | Zu große Ruderänderung                     | <ul> <li>Alarm bestätigen durch Deaktivieren der Bahnführung</li> <li>Prüfen, ob die Schiffsposition und Lage im Kartendisplay mit der<br/>Realität übereinstimmt</li> <li>Einschalten der Bahnführung</li> <li>Erhöhte Aufmerksamkeit</li> </ul>                                                                                                    |
| GPS (2): Kein Heading<br>empfangen                | <ul> <li>Alarm bestätigen und korrekte Funktion des TrackPilots überwachen</li> <li>Nach 10 Minuten weiterhin Fehler? 	Support kontaktieren, ggf. manuell weiterfahren</li> </ul>                                                      |                                            |                                                                                                    |
| Geschwindigkeit gering                            | <ul><li>Geschwindigkeit erhöhen oder manuell weiterfahren</li><li>Warnung zurücksetzen</li></ul>                                                                                                    | Position zu ungenau                        | <ul> <li>Gegebenennalis mandeli weiterfahren</li> <li>Alarm bestätigen durch Deaktivieren der Bahnführung.</li> <li>Warten, bis der "Filter" in der Bedienoberfläche grün ist</li> <li>Prüfen, ob die Schiffsposition und Lage im Kartendisplay mit der<br/>Realität übereinstimmt</li> <li>Einschalten der Bahnführung</li> <li>Erhöhte Aufmerksamkeit</li> <li>Gegebenenfalls manuell weiterfahren</li> </ul> |
| Totmann-Warnung                                   | Track verschieben oder einen beliebigen Knopf auf dem Touchdisplay drücken                                                                                                    |                                            |                                                                                                    |
| Ziel nah                                          | Geschwindigkeit reduzieren oder TargetPilot deaktivieren oder anderes Ziel auswählen                                                                                                    |                                            |                                                                                                    |
| Ziel verloren                                     | Erhöhte Aufmerksamkeit                                                                                                    |                                            |                                                                                                    |
| AIS: Keine Daten empfangen                        | <ul> <li>TargetPilot aktiv? ⇒ erhöhter Aufmerksamkeit<br/>Fehlfunktion des AIS? ⇒ unverzüglich TargetPilot deaktivieren</li> </ul>                                                                                                    | Totmann-Alarm                              | TrackPilot deaktivieren um den Alarm zu bestätigen. Danach kann der<br>TrackPilot wieder aktiviert werden.                                                                                                    |
| Kollision steht bevor                             | <ul> <li>Aktuellen Track verschieben</li> <li>Warten, bis das Schiff die verschobene Linie erreicht hat</li> </ul>                                                                                                    | Ziel zu nah                                | <ul> <li>Alarm bestätigen</li> <li>Manuell weiterfahren und Abstand zum AIS-Ziel vergrößern oder<br/>TargetPilot deaktivieren</li> </ul>                                                                                                    |
| Spannung falsch<br>angeschlossen                  | Händler/Installateur kontaktieren                                                                                                    | Ziel verloren                              | <ul> <li>Alarm bestätigen. Kann nur durch Deaktivieren des TrackPilots<br/>erfolgen</li> <li>Manuell weiterfahren und neues AIS-Ziel auswählen oder TargetPilot<br/>deaktivieren</li> </ul>                                                                                                    |
| TrackPilot abgeschaltet                           | <ul> <li>TrackPilot bei Bedarf wieder aktivieren</li> <li>Korrekte Funktion aller Geräte überprüfen</li> </ul>                                                                                                    |                                            |                                                                                                    |
| Ende des Sicherheitskorridors<br>nah              | Neuen Sicherheitskorridor auswählen                                                                                                    | Kollision steht bevor                      | <ul> <li>Alarm bestätigen. Kann nur durch Deaktivieren des TrackPilots<br/>erfolgen</li> <li>Manuell weiterfahren und Kollision vermeiden</li> <li>Bei falscher Alarmierung die Einstellung der argoLaneWarning<br/>überprüfen</li> </ul>                                                                                                    |
| Linke/Rechte Begrenzung<br>überschritten          | Den Track verschieben, um den geplanten Pfad innerhalb des Sicherheitskorridors zu<br>halten                                                                                                    |                                            |                                                                                                    |
| Keine Wendegschwindigkeit<br>empfangen            | <ul> <li>Kontrollieren Sie die korrekte Funktion aller Geräte.</li> <li>Sollte diese Warnung nicht von selbst verschwinden, kontaktieren Sie den Support.</li> </ul>                                                                   | Verbindung zum Autopilot<br>verloren       | Sofort abschalten     Korrekte Funktion aller Geräte prüfen     Kontaktieren Sie den Kundendienst                                                                                                    |
| ECDIS / Alphatron Display:<br>Verbindung verloren | <ul> <li>Starten Sie das ECDIS (neu) / die Alphatron Bedieneinheit (neu).</li> <li>Sollte die Warnung nicht von selbst verschwinden, kontaktieren Sie den Support.</li> </ul>                                                          | E/A: Fehler – Kundendienst<br>kontaktieren | <ul> <li>Sofort abschalten</li> <li>Korrekte Funktion aller Geräte prüfen</li> <li>Kontaktieren Sie den Kundendienst</li> </ul>                                                                                                    |
| AIS: Fehler – Kundendienst<br>kontaktieren        | <ul><li>Starten Sie das AIS (neu).</li><li>Sollte die Warnung nicht von selbst verschwinden, kontaktieren Sie den Support.</li></ul>                                                                                                   |                                            |                                                                                                    |